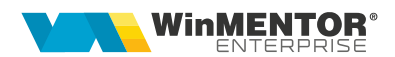

# Inițializare solduri parteneri

Rev. 1.1. Partenerul are bifa de Tva la încasare și factura este acoperită integral cu BO, pag 7&8

### Descriere generală

Opțiunea de inițializare solduri parteneri se găseste în Service - Initializare - Solduri parteneri.

### Configurări

Constante:

"Initializare CEC-uri: permit salvarea daca valoarea CEC difera de suma doc. legatura"(SkipLegaturiCEC): va fi setata pe "DA" atunci cand Valoare BO este diferita de valoarea facturii.

## **Completare date**

Aspecte importante de avut în vederea în completarea soldurilor:

### 1. Factura acoperită integral de BO/CEC.

În tab 1: *"1.Solduri"* se vor înscrie datele facturii (cu valoare=0) iar în tab 2 "2.Cec-uri" valoarea facturii acoperită de BO/CEC.

Exemplu 1: înregistrarea facturii unui client în valoare de 1500 ron acoperită integral cu CEC se va completa astfel:

|    | MENTOR                    | Servic           | e      |                                       | omercial                 |              | Productie                                                     |                                  | Expert                          |                    | CRM       | Alte m                | odule  |        |           |                      |           |            |                  |  |
|----|---------------------------|------------------|--------|---------------------------------------|--------------------------|--------------|---------------------------------------------------------------|----------------------------------|---------------------------------|--------------------|-----------|-----------------------|--------|--------|-----------|----------------------|-----------|------------|------------------|--|
|    | Diverse Initializare Actu | alizari Speciale | Avarie | Legaturi Fuzi                         | onare Inchide            | ri Conversie |                                                               |                                  |                                 |                    |           |                       |        |        |           |                      |           |            |                  |  |
| J. |                           |                  |        |                                       |                          |              |                                                               | ntrari pe                        | facturi                         | Casa               |           | Note contable diverse | Crders | status | Bud       | lget analysis projec | ts Neh    | ide fleet  | 14               |  |
|    | Solduri initiale part     | eneri            |        |                                       |                          |              |                                                               |                                  |                                 |                    |           |                       |        |        |           |                      |           |            |                  |  |
|    | Partener<br>Partener A    |                  |        | Volum tranz<br>- client<br>- furnizor | actii in (RON)<br>0<br>0 | ,00<br>,00   | tare ajustare 100%<br>Ajustare din creant<br>13=0%; 2004=20%; | ta Ajustan<br>2005 = 25%;<br>30% | e din creanta<br>incepand cu 20 | <b>TVA</b><br>16 = |           |                       |        |        |           |                      |           | •          | Salvez<br>Renunt |  |
| 1  |                           |                  |        |                                       | 1.Solduri                |              |                                                               |                                  |                                 |                    |           |                       |        |        | 2.CEC-uri |                      |           |            |                  |  |
|    | Documente care sting o    | bligatia curenta | ×      |                                       |                          |              |                                                               |                                  |                                 |                    |           |                       |        |        |           |                      |           |            | ¢ =              |  |
| 1  | Nr Cont Mc                | neda Sold        | Lei    | SoldValuta                            | Curs initial 🌣           | SeriaDoc 0   | NrDoc IVA In                                                  | cas līp Trana                    | Tip TVA                         | DataDoc            | Termen    | din care TVA          | Proc   | CTVA   | %Maj      | Gratie               | Fara reg. | Tip        | Ajustare         |  |
| 1  | 1 1 411.01 R              | DN               | (      | 0 0                                   | 0                        | z I          | 1                                                             |                                  |                                 | 11.03.2021         | 15.04.202 | 1                     | 0      |        | 0         | <u> </u>             |           | De incasat |                  |  |

### Tab1.Solduri

### Tab2.CEC-uri

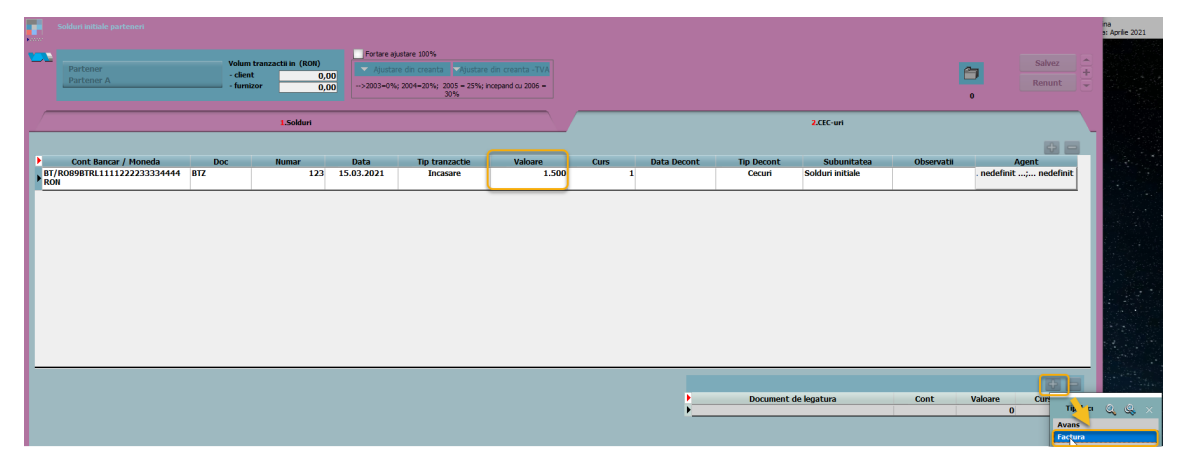

| Soldari 2.000 with the second strength of the second strength of the second strengt of the second strengened strength of the second strengt of the s                                                           | Partener A                  | - client<br>- furnizor | 0,0       | JO<br>JO<br>>2003=0% | ; 2004=20%; 2005 = 25%; ir<br>30% | icepand cu 2006 = |      |             |            |                                         | L                                                                            | Renunt                                                                         | Ē         |
|----------------------------------------------------------------------------------------------------|-----------------------------|------------------------|-----------|----------------------|-----------------------------------|-------------------|------|-------------|------------|-----------------------------------------|------------------------------------------------------------------------------|--------------------------------------------------------------------------------|-----------|
| Cont Bancar / Moneda Doc Numar Data Tip tranzctie Velwee Curs Data Decont Tip Decont Subunitatea Obiervată Agent<br>BT/(00)998TRL111122223333444 9TZ 123 15.03.3021 Incisare 1.500 1 Cecuri Solduri nitale nedefinit, nedefinit, nedefinit, ne<br>Atentie: suma inscrisa la Resplata este suma care nu esta acoperita de BO. Adioa suma tab 1 SoldLei/SoldValutat                                                                                                    |                             |                        | 1.Solduri |                      |                                   |                   | (    |             |            | 2.CEC-uri                               |                                                                              |                                                                                |           |
| Cont Bance / Monoda poc Nome para para para para para cont pocont subunitates observati Aspent processor 122 15.03.2021 proasore 1.500 1 Cocuri Solduri nitude nedefinit nedefinit                                                                                                    |                             |                        |           |                      |                                   |                   |      |             |            |                                         |                                                                              | 6                                                                              | a 1       |
| Revenue de la competition de la competition de l | Cont Bancar / Moneda        | Doc                    | Numar     | Data                 | Tip tranzactie                    | Valoare           | Curs | Data Decont | Tip Decont | Subunitatea                             | Observatii                                                                   | Agent                                                                          |           |
| Atentie: suma inscrisa la Res<br>plata este suma care nu es<br>acoperita de BO. Adica suma<br>tab 1 SoldLei/SoldValuta                                                                                                    | BT/R089BTRL1111222233334444 | BTZ                    | 123       | 15.03.2021           | Incasare                          | 1.500             | 1    |             | Cecuri     | Solduri initiale                        |                                                                              | . nedefinit; nedefi                                                            | nit       |
|                                                                                                    |                             |                        |           |                      |                                   |                   |      |             | Document o | Atentie:<br>plata e<br>acoperita<br>tab | suma insc<br>este suma<br>a de BO. A<br>1 SoldLei/S<br>cont<br>Facturi dient | risa la Rest o<br>care nu este<br>dica suma d<br>SoldValuta<br>Valoare<br>Curs | de<br>lin |

În câmpul "Valoare" din Document de legătură se va completa valoarea Bo-lui de pe linia de Bo-uri.

|                            |          |                     | C. S. S.    |                                  |                   |      |             |            |                  |            |          |         |
|----------------------------|----------|---------------------|-------------|----------------------------------|-------------------|------|-------------|------------|------------------|------------|----------|---------|
| Datanar                    | Volum    | tranzactii in (RON) | Portare a). | ustare 100%                      | dis sussels. This |      |             |            |                  |            |          | Salvez  |
| Partener A                 | - client | t                   | Ajustar     |                                  | un creanta - TVA  |      |             |            |                  |            | 8        | Repunt  |
|                            | - furns  | zor                 | >2003=0%    | ; 2004=20%; 2005 = 25%; #<br>30% | toepand cu 2006 = |      |             |            |                  |            | 0        |         |
|                            |          | 1.Solduri           |             |                                  |                   |      |             |            | 2.CEC-uri        |            |          |         |
|                            |          |                     |             |                                  |                   |      |             |            |                  |            |          | ÷       |
| Cont Bancar / Moneda       | Doc      | Numar               | Data        | Tip tranzactie                   | Valoare           | Curs | Data Decont | Tip Decont | Subunitatea      | Observatii |          | Agent   |
| r/R089BTRL1111222233334444 | BTZ      | 123                 | 15.03.2021  | Incasare                         | 1.500             | 1    | 15.04.2021  | Cecuri     | Solduri initiale |            | nedefini | t; nede |
|                            |          |                     |             | G                                |                   |      |             |            |                  |            |          |         |
|                            |          |                     |             | <b>L</b> 2                       |                   |      |             |            |                  |            |          |         |
|                            |          |                     |             | G                                |                   |      |             |            |                  |            |          |         |
|                            |          |                     |             | £1                               |                   |      |             |            |                  |            |          |         |
|                            |          |                     |             | 6                                |                   |      |             |            |                  |            |          |         |
|                            |          |                     |             | ₿                                |                   | _    |             |            |                  |            |          | -       |
|                            | _        |                     |             | [≱                               |                   | _    | •           | Document   | de legatura      | Cont       | Valoare  | curs    |

În liste se poate urmări obligația astfel:

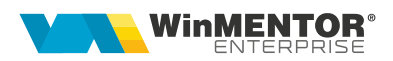

\**lista Scadențar se va genera obligatoriu* cu bifa " Cu tranzactii in curs" pentru că, în acest caz nu se mai urmărește factura (aceasta fiind închisă cu Cec, deci nu are cum să apară în scadențar) ci Cec-ul

şi/sau

\*lista Efecte de incasat/platit (după caz)

| Nr     | Document          |                                       | Moneda      | Rest                 | Termen      | Zile      |                 | Cont   | Parte      | ner |
|--------|-------------------|---------------------------------------|-------------|----------------------|-------------|-----------|-----------------|--------|------------|-----|
| Crt    | tip/nr./data      | Valoare                               |             |                      |             | trecute   | depasire termen |        |            |     |
| ±Lei   |                   |                                       |             |                      |             |           |                 |        |            |     |
| 1 1    | BTZ123/15.03.2021 | 1.500,00                              | Lei         | 1.500,00             | 15.04.2021  | 611       | 580             | 511.02 | Partener A |     |
| ± Tota | al 511.02         | 1.500,00                              |             | 1.500,00             |             |           |                 |        |            |     |
| ± Tota | al Partener A     | 1.500,00                              |             | 1.500,00             |             |           |                 |        |            |     |
| + Tot  | al Loi            | 4 500 00                              |             | 4 500 00             |             |           |                 |        |            |     |
| 2 100  | ai Lei            | 1.500,00                              |             | 1.500,00             |             |           |                 |        |            |     |
| ± 101  | TAL GENERAL:      | 1.500,00                              | . ( · · ·   | 1.500,00             |             |           |                 | _      |            | _   |
| ± 100  | Efecte de incasat | 1.500,00<br>1.500,00<br>Solduri initi | iale Apr 20 | 1.500,00<br>1.500,00 | 16:46 - fin | ish: 16:4 | 6)              |        |            | •   |

2. <u>Factura acoperită parțial</u> de BO/CEC. În tab1 se va înscrie restul de plata/încasat neacoperit de BO/CEC iar în tab2 valoarea facturii acoperită de BO/CEC.

Exemplu 2: pentru o factură a unui furnizor în valoare de 2500 ron a fost eliberat un Cec care acoperă parțial valoarea facturii (1300 ron), diferența (200) se va achita cash/op.

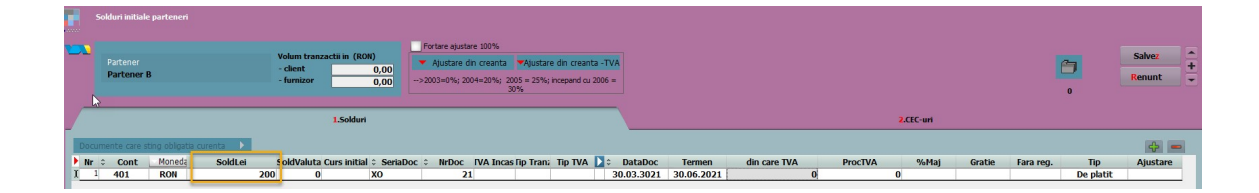

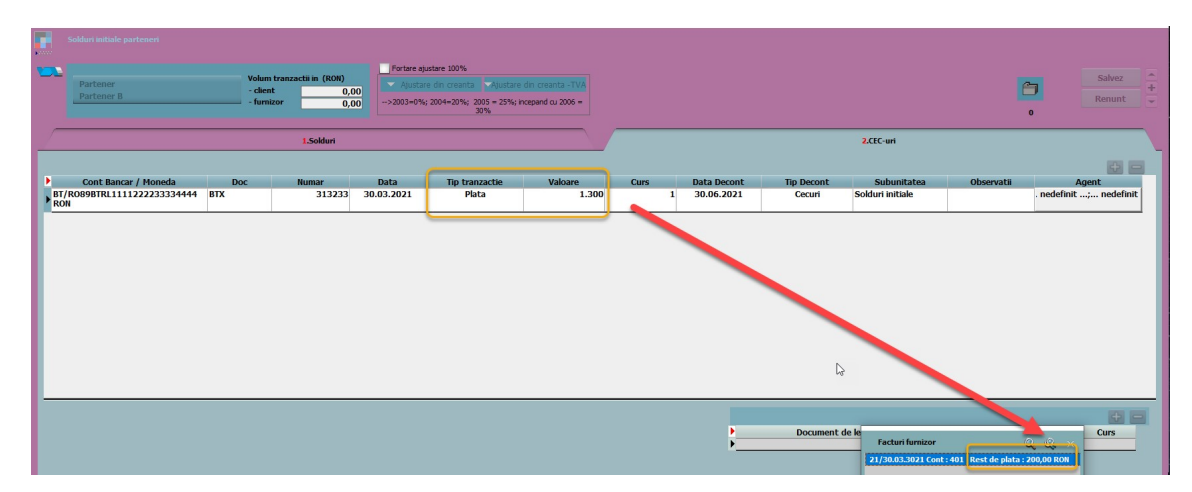

În liste se poate urmări obligația astfel:

|       | Scadentar furnizori | Solduri initia | ale Referint | ta: 16.11.20 | )22 (start 1 | 7:08 - fini | sh: 17:09)      |      |            |
|-------|---------------------|----------------|--------------|--------------|--------------|-------------|-----------------|------|------------|
|       |                     |                |              |              |              |             |                 |      |            |
| Nr    | Document            |                | Moneda       | Rest         | Termen       | Zile        |                 | Cont | Partener   |
| Cr    | t Tip/Nr./Data      | Valoare        |              |              |              | trecute     | depasire termen |      |            |
| 1 ±   | Lei                 |                |              |              |              |             |                 |      |            |
| 1     | F21/30.03.3021      | 200,00         | Lei          | 200,00       | 30.06.2021   |             | 504             | 401  | Partener B |
| 3 ± 1 | Fotal 401           | 200,00         |              | 200,00       |              |             |                 |      |            |
| 2     | BTX313233/30.03.202 | 1.300,00       | Lei          | 1.300,00     | 30.06.2021   | 596         | 504             | 403  | Partener B |
| 3 ± 1 | Fotal 403           | 1.300,00       |              | 1.300,00     |              |             |                 |      |            |
| 2 ± 1 | Total Partener B    | 1.500,00       |              | 1.500,00     |              |             |                 |      |            |
| 1±1   | lotal Lei           | 1.500,00       |              | 1.500,00     |              |             |                 |      |            |
| 0 ± 1 | TOTAL GENERAL:      | 1.500,00       |              | 1.500,00     |              |             |                 |      |            |

|         | Efecte de virat Solduri initia | le Apr 2021 (start 17:10 | - finish: 17:10 ) |         |               |            |
|---------|--------------------------------|--------------------------|-------------------|---------|---------------|------------|
| NrCrt   | Partener                       | Document                 | Moneda            | Valoare | Rest de plata | Data       |
| 1 ± BT  | Bt                             |                          |                   |         |               | ooddonidd  |
| 1       | RENAULT TECHNOLOGIE ROUN       | 111/15.04.2021           | RON               | 100,00  | 100,00        | 15.05.2021 |
| 2       | Partener B                     | 313233/30.03.2021        | RON               | 1300,00 | 1.300,00      | 30.06.2021 |
| 1 ± Tot | tal BT Bt                      |                          |                   | 1400,00 | 1,30,00       |            |

# 3. Valoarea BO/CEC-ului nu este egala cu valoarea facturii.

În acest caz, pentru a se putea salva initializarea va trebuia setat pe "DA" constanta "Initializare CEC-uri: permit salvarea daca valoarea CEC difera de suma doc. legatura"(SkipLegaturiCEC). La salvare va aparea mesajul:

*"Suma documentelor de legatura difera de valoarea CEC-ului #( BO 6 ) Suma documentelor este mai mare cu 100,00"*, însă documentul se va salva.

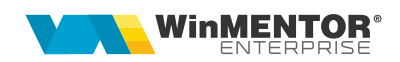

|      | oldure initiale partier | neri          |                          |             |            |                                            |                        |        |             |                |                  |            |            |                     |
|------|-------------------------|---------------|--------------------------|-------------|------------|--------------------------------------------|------------------------|--------|-------------|----------------|------------------|------------|------------|---------------------|
| -    | Partener<br>Partener D  |               | Volum tranza<br>- client | tii in (RO) | () Fortar  | re ajustare 100%<br>Istare din creanta Aju | stare din creanta -TVA |        |             |                |                  | ſ          | Ie         | sire                |
|      |                         | 3             | - Turnizor               |             | >2003+     | =0%; 2004=20%; 2005 = 2<br>30%             | 5%; incepand cu 2006 = |        |             |                |                  |            | 0          |                     |
|      |                         |               | 1.5                      | kluri       |            |                                            |                        |        |             |                | 2.CEC-uri        |            |            |                     |
|      |                         |               |                          |             |            |                                            |                        |        |             |                |                  |            |            | + -                 |
|      | Cont Bancar / M         | 1oneda        | Doc Nu                   | mar         | Data       | Tip tranzactie                             | Valoare                | Curs E | Data Decont | Tip Decont     | Subunitatea      | Observatii | Agent      | (11) (11) (11) (11) |
| BT/P | 089BTRL1111222          | 2233334444 BO |                          | 6           | 15.03.2021 | Incasare                                   | 3.600                  | 1 1    | 15.04.2021  | Cecuri         | Solduri initiale |            | nedefinit; | nedefinit           |
|      |                         |               |                          |             |            |                                            |                        |        |             |                |                  |            |            |                     |
|      |                         |               |                          |             |            |                                            |                        |        |             |                |                  |            |            |                     |
|      |                         |               |                          |             |            |                                            |                        |        |             | Document de la | ntus             | Cont       | Valoare    |                     |

### Exemplu 3: valoare factura 3600 ron, valoare Bo 3700 ron

#### 4. Partenerul are bifa de Tva la încasare

In acest caz se va crea un articol generic cu tva-ul aferent ( daca sunt mai multe cote de Tva atunci se vor introduce articole pentru fiecare cota de Tva).

|    |      | lduri initiale         |                          |                                                   |                                           |                                            |                                                         |                     |             |            |              |     |        |           |                   |
|----|------|------------------------|--------------------------|---------------------------------------------------|-------------------------------------------|--------------------------------------------|---------------------------------------------------------|---------------------|-------------|------------|--------------|-----|--------|-----------|-------------------|
|    |      | Partener<br>Partener I | ε                        | Volum tranzactii in (RO<br>- client<br>- furnizor | N) Fortare ajus<br>Ajustare<br>->2003=0%; | stare 100%<br>e din creanta<br>2004=20%; 2 | Ajustare din creant<br>2005 = 25%; incepand cu 2<br>30% | 9-TVA<br>006 =      |             |            |              |     |        | 0         | Iesire<br>Hodific |
|    |      |                        |                          | 1.Soldur                                          | i i                                       |                                            |                                                         |                     |             |            | 2.CEC-uri    |     |        |           |                   |
| D  | ocum | ente care s            | ting oblgatia curenta 🕨  |                                                   |                                           |                                            |                                                         |                     |             |            |              |     |        |           | + -               |
| E. | Nr 🗘 | Cont                   | Moneda SoldLei           | SoldValuta Curs initial                           | ≎ SeriaDoc ≎ NrDoc                        | TVA Incas.                                 | Tip Tranz                                               | TIP TVA 🚺 😂         | DataDoc     | Termen     | din care TVA | F   | TOCTVA | Tip       | Ajustare          |
| Þ  | 1    | 401                    | RON                      | 337 0                                             |                                           | 1                                          | Tranzactie interna                                      | tax.normala         | 16.03.2021  | 30.05.2021 |              | 0   | 0      | De platit | 0                 |
|    |      |                        |                          |                                                   |                                           |                                            |                                                         |                     |             |            |              |     |        |           |                   |
|    |      |                        |                          |                                                   |                                           |                                            | Articole p                                              | e documentul cu TVA | la incasare |            |              |     |        |           | + -               |
| •  |      | Nr                     | Charles and the second   | Articol                                           |                                           |                                            | UM                                                      | Ca                  | int         | Pret       | Valoare      | 100 | TVA    |           | ▼Nd? ^            |
|    |      |                        | Articol generic - tva 19 | 9 %0                                              |                                           |                                            | Lei                                                     |                     | 1           | 100,00     |              | 200 |        | 19        |                   |

Prin apelarea butonului "**Documente care sting obligatia curenta**" se poate verifica rapid modul de stingere a obligațiilor. Prin dublu click pe document (BO/CH) se poate deschide documentul și modifica.

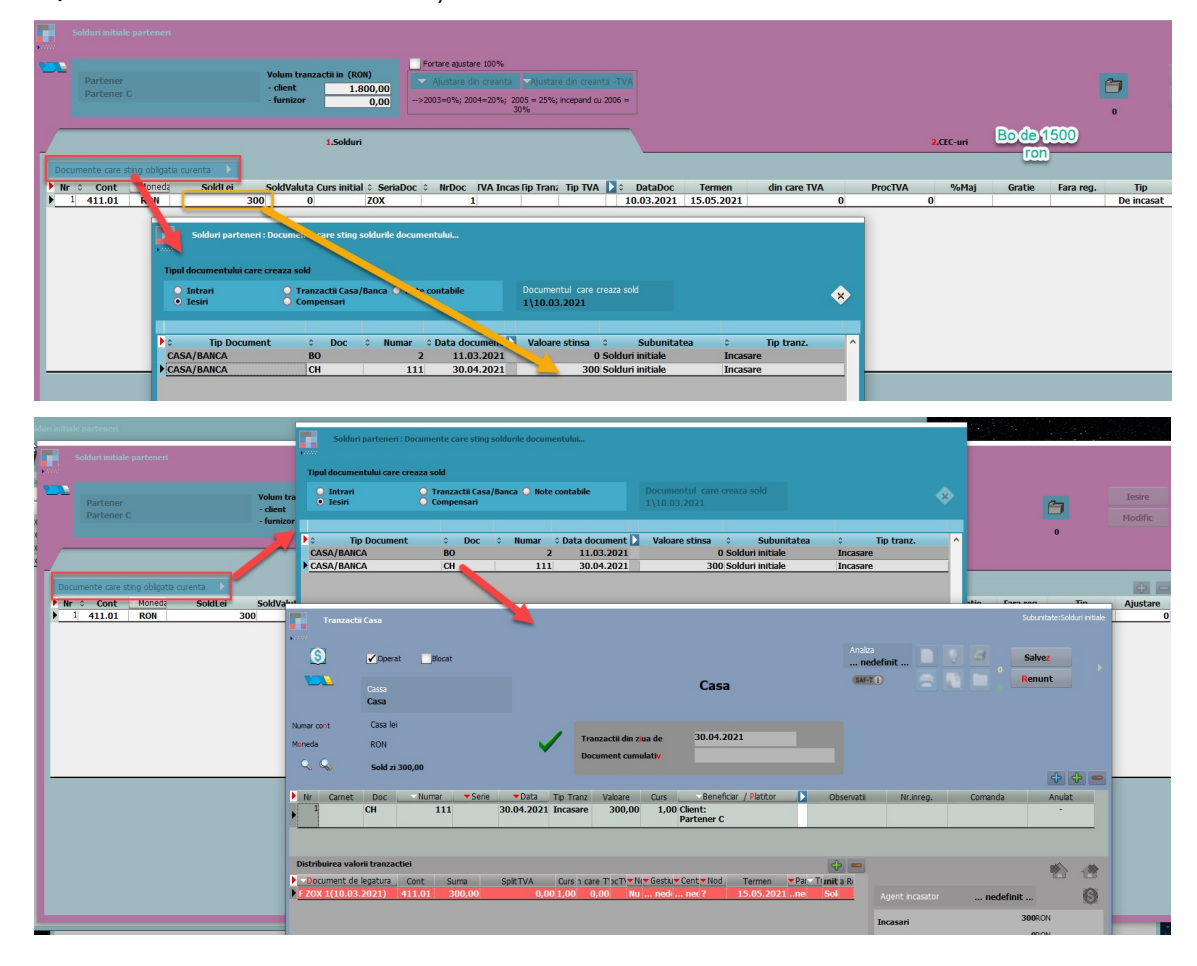

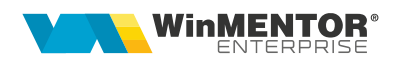

 Partenerul are bifa de Tva la încasare şi factura este acoperită integral cu BO

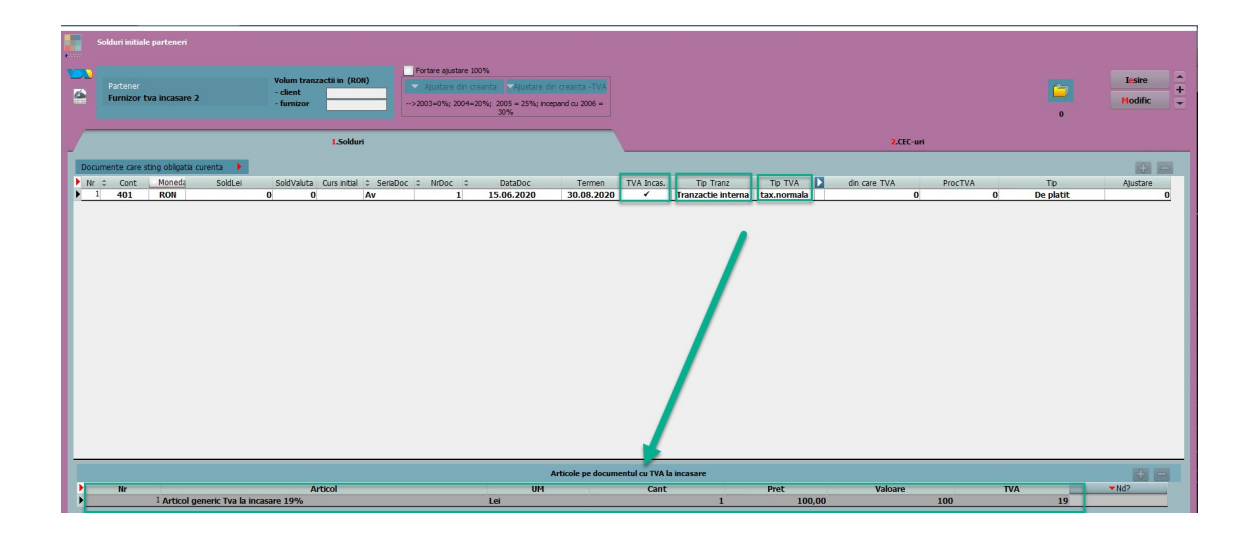

| Furnizor tva incasare 2                                    | Volum tranzactii in (RON)<br>- client<br>- furnizor | Fortare ajustare 100%     Ajustare din creanta   Ajustare    >2003=0%; 2004=20%; 2005 = 25%; 30% | e din creanta -TVA<br>incepand cu 2006 = |                              |                            |                                   | 0               | Tesire<br>Modific                     |
|------------------------------------------------------------|-----------------------------------------------------|--------------------------------------------------------------------------------------------------|------------------------------------------|------------------------------|----------------------------|-----------------------------------|-----------------|---------------------------------------|
|                                                            | 1.Solduri                                           |                                                                                                  |                                          |                              |                            | 2.CEC-uri                         |                 |                                       |
| Cont Bancar / Moneda<br>anca PG/R086BRDE015365489632<br>ON | Doc Numar<br>0 232                                  | Data Tip tranzactie<br>3 15.06.2020 Plata                                                        | Valoare<br>119                           | Curs Data Deco<br>1 30.08.20 | 20 Tip Decont<br>20 Cecuri | Subunitatea<br>Subunitate testare | Observatii . ni | Agent<br>Agent<br>edefinit; nedefinit |
|                                                            |                                                     |                                                                                                  |                                          |                              |                            |                                   |                 |                                       |
|                                                            |                                                     |                                                                                                  |                                          |                              |                            |                                   |                 |                                       |
|                                                            |                                                     |                                                                                                  |                                          |                              |                            |                                   |                 |                                       |
|                                                            |                                                     |                                                                                                  |                                          |                              |                            |                                   |                 |                                       |
|                                                            |                                                     |                                                                                                  |                                          |                              |                            |                                   |                 |                                       |
|                                                            |                                                     |                                                                                                  |                                          |                              |                            |                                   |                 |                                       |
|                                                            |                                                     |                                                                                                  |                                          |                              |                            |                                   |                 |                                       |

Pentru ca aceasta înregistrare să poata fi salvată constata "SkipTVAIncasare" trebuie să fie setată pe "NU". În caz contrar va aparea mesajul: "Totalul obligatiei cu TVA la incasare difera de valoarea articolelor din detaliu"

### Constanta necesară:

| 🐼 Constante la gramada                                      |                     |         |                 |
|-------------------------------------------------------------|---------------------|---------|-----------------|
| Q Q Toate inregistrarile disponibile pe SERVER              |                     |         |                 |
| TVA&INCASARE                                                |                     |         |                 |
| R 🗢 Denumire                                                | Simbol              | Valoare | ≎ User     ≎ Se |
| Actualizare TVA la incasare conform istoric ANAF            | AnalizaIstoricTVA   | DA      | General TV      |
| Fortez vanzari cu TVA la incasare                           | FortezIsTVAIncasare | NU      | General TV/     |
| Validare solduri initiale pentru facturi cu TVA la incasare | SkipTVAIncasare     | NU      | General Con     |
| Vanzari cu TVA la incasare                                  | IsTVAIncasare       | DA      | General TVA     |
| Zile limita pentru exigibilizare TVA la incasare            | ZileTVAIncasare     | 90      | General TV/     |

#### Mesajul de eroare:

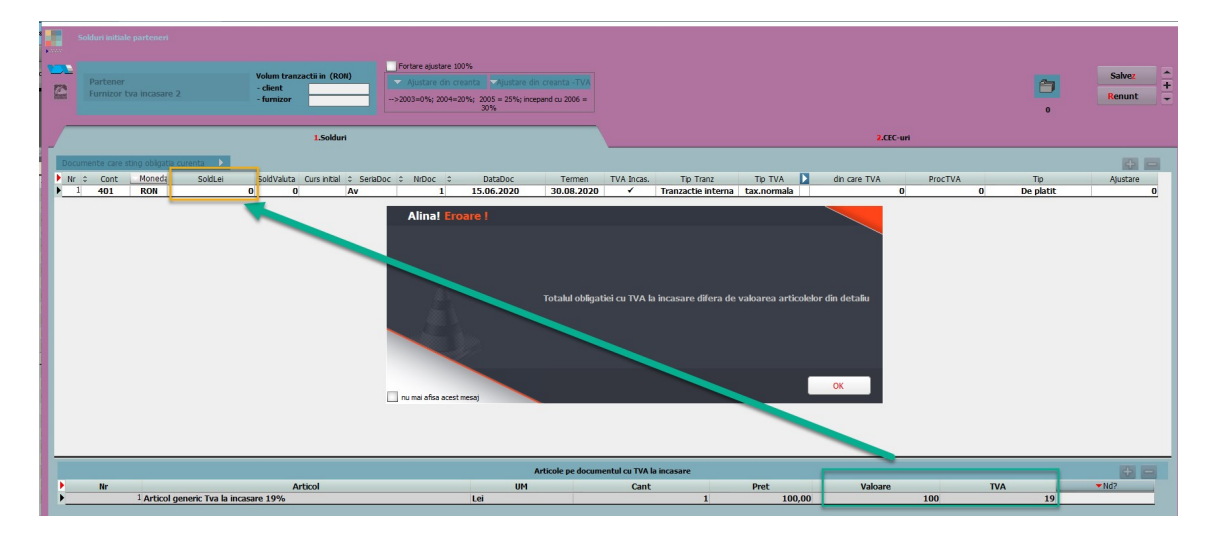

Mesajul cere ca în coloana SoldLei să punem totalul (Valoare+tva), adică în cazul de mai sus suma 119. Dar dacă partenerul are Tva la încasare și factura acoperită de Bo, atunci înregistrea aceasta nu ar fi corectă pt că ar însemna că valoarea totală a facturii Av1/15.06.2020 ar fi 119 (ce este în tab 1.Solduri) + valoarea acoperită deja de BO (valoarea din tab 2.CEC-uri), deci 119ronx2. Deci ar denatura valoarea facturii, ar fi valoarea dublată.

### 6. Înregistrare avans

Pentru inregistrarea unui avans, dupa completarea datelor aferente facturii **se va da click pe coloana "ProcTVA"** si se va alege procentul aferent. Daca nu se va face acest pas, acest document nu va aparea cand se va dori stornarea lui.

Atentie: pe coloana Tip se va alege "Avans facturat"

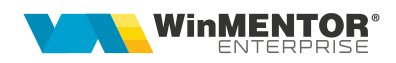

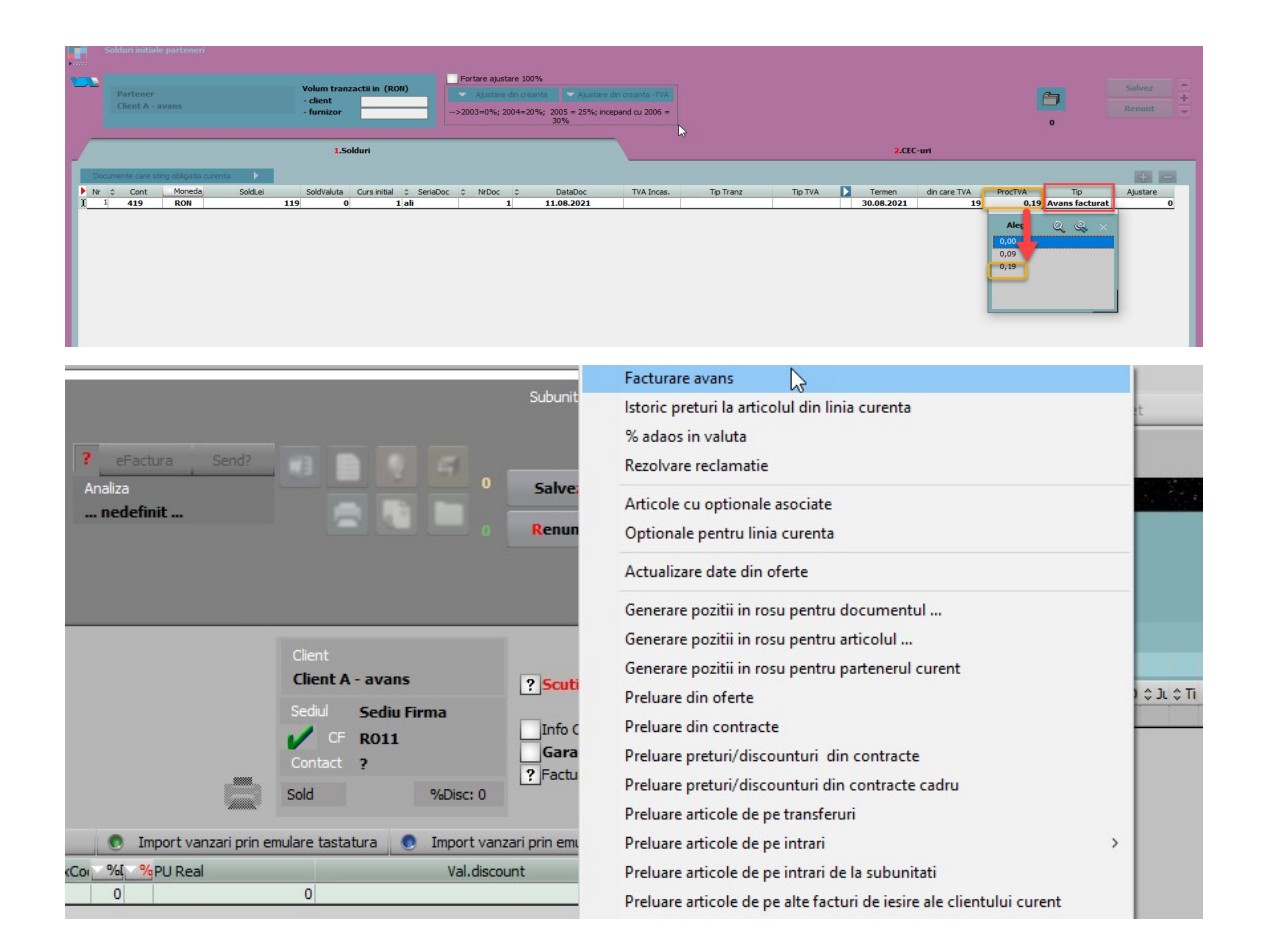

În macheta Solduri inițiale parteneri se vor afisa doar sumele înscrise în tab1.

| Solduri initiale parteneri             |           |             | 🚄 X |
|----------------------------------------|-----------|-------------|-----|
| ⇒ 🗑 🛠                                  |           | <b>&gt;</b> | 3 💈 |
| 🔍 🤐 Toate inregistrarile disponibile p | De SERVER |             | /   |
| R 🗢 Partener                           | \$        | Sold        | ^   |
| CASA AUTO IASI SRL                     |           | -1.324,00   |     |
| CASA AUTO SRL                          |           | -334,00     |     |
| FURNIZOR 2                             |           | -119,00     |     |
| Furnizor 408                           |           | 0,00        |     |
| Partener 1                             |           | 1.319,33    |     |
| Partener A                             |           | 0,00        |     |
| Partener B                             |           | -200,00     |     |
| Partener C                             |           | -200,00     |     |
| Partener D                             |           | 0,00        |     |
| Partener E                             |           | -337,00     |     |
| RENAULT TECHNOLOGIE ROUMAN             | IIE       | -595,00     |     |